Manual do Utilizador Entidade de Acolhimento *BackOffice* - Relatório de Horas C26

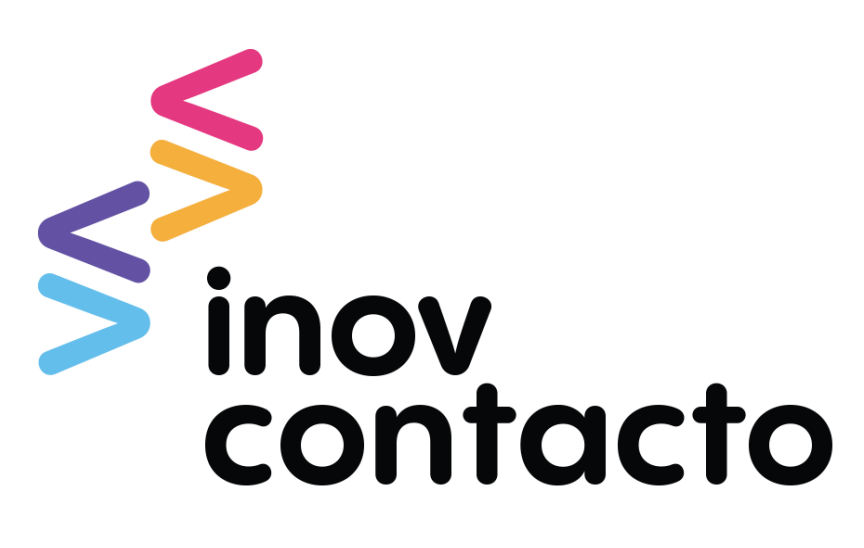

**ESTÁGIOS INTERNACIONAIS** 

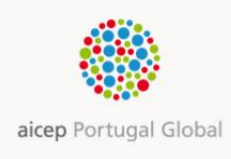

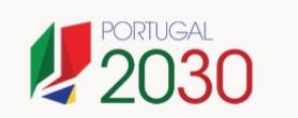

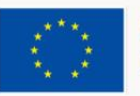

# Resumo

| A. Introdução                         | 3  |
|---------------------------------------|----|
| B. Acesso                             | 3  |
| C. Relatório de Horas                 | 4  |
| C.1. Tipologia                        | 4  |
| C.2. Conteúdo                         | 4  |
| C.3. Ações                            | 6  |
| C.3.1. Aprovar                        | 7  |
| C.3.2. Rejeitar                       | 8  |
| C.4. Workflow                         | 10 |
| C.5. Timings                          | 12 |
| C.6. Estado/Status                    | 12 |
| C.6.1. Por Aprovar / Pending Approval | 12 |
| C.6.2. Rejeitado/ <i>Rejected</i>     | 12 |
| C.6.3. Aprovado/Approved              | 12 |
| D. Pontos a Reter                     | 13 |

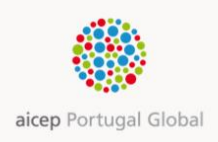

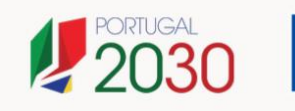

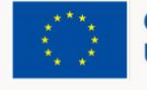

Manual do Utilizador – Entidade de Acolhimento | BackOffice - Relatório de Horas | C26 [AM JUL2023V7.1]

# A. Introdução

De acordo com os procedimentos definidos pelo FSE – entidade cofinanciadora do programa INOV Contacto - é obrigatório o controlo mensal das horas de Estágio dos jovens que integram o programa, pela Entidade de Acolhimento. Sendo que esta é uma obrigação consagrada no Protocolo de Estágio assinado entre a AICEP e a Entidade de Acolhimento.

O referido controlo é efetuado através desta aplicação informática criada para o efeito (http://backoffice.networkcontacto.com/backoffice).

Na área privada do portal do Inov Contacto – ao qual o Estagiário deverá ter acesso no posto de trabalho, conforme previsto no Protocolo – o Estagiário efetua o registo mensal das horas de Estágio e a partir do último dia de cada mês e até ao dia 3 do mês seguinte, submete para aprovação do Interlocutor/Responsável de Estágio.

Este manual visa disponibilizar aos Utilizadores/Interlocutores e Responsáveis de Estágio instruções para realização desta tarefa com sucesso, esclarecendo as possíveis dúvidas.

## **B. Acesso**

O acesso à aplicação está disponível para os Interlocutores e Responsáveis de Estágio da Entidade de Acolhimento em <u>http://backoffice.networkcontacto.com/backoffice</u>.

De salientar que esta aplicação é compatível com diversos dispositivos e *navegadores de Internet* (*browsers*) (*resolução recomendada 1280x720 ou superior*) e a mesma adotará a língua (PT ou EN) definida no navegador de Internet (*browser*) que estiver a ser utilizado.

Após entrada no *link* acima surge uma janela de autenticação onde devem ser inseridas as credencias fornecidas pela AICEP.

| ← → C ㎡     backoffice.networkcontacto.com     √       Autenticação necessária     ×                           | ~   |
|----------------------------------------------------------------------------------------------------|-----|
| Autenticação necessária ×                                                                                      | 3 = |
|                                                                                                    |     |
| O servidor http://backoffice.networkcontacto.com necessita<br>de um nome de utilizador e de uma palavra-passe. |     |
| Nome do utilizador:     procis\ <username>       Palavra-passe:     *********</username>                       |     |
| Iniciar sessão Cancelar                                                                                        |     |

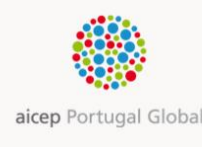

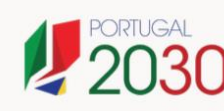

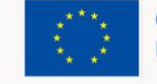

Após autenticação, ocorre um reencaminhamento para a página inicial do *BackOffice* - separador [Relatório de Horas/*Timesheet Report*].

# C. Relatório de Horas

Na página inicial do separador [Relatório de Horas/*Timesheet Report*] o Interlocutor/ Responsável de Estágio encontra listados todos os relatórios de horas introduzidos para apreciação/ aprovação, pelo(s) Estagiário(s) pelo(s) qual(is) é responsável.

| - C ń 🗋 bac         | koffice.network     | contacto.c | om      |        |                     |       |         |                                 |                                                                          |             |     |                        |     | 7%                    | 127 |
|---------------------|---------------------|------------|---------|--------|---------------------|-------|---------|---------------------------------|--------------------------------------------------------------------------|-------------|-----|------------------------|-----|-----------------------|-----|
| mesteet Report      | cto                 |            |         |        |                     |       |         |                                 |                                                                          | We          | lco | me Inte<br>Res<br>Está | pol | ocutor<br>nsável<br>o | 1   |
| Intern Name 🛞       | Subm. Date (5       | Year (     | Month 🛞 | Type @ | Status G            | Hours | Edition | Comm                            | ients                                                                    | Alcep Resp. | ۲   | Entity Resp.           | ۲   | Country               | ۲   |
| <u>Estagiário 1</u> | 15/03/2016<br>23 00 | 2016       | 2       | Abroad | Approved            | 17:10 | 20      | (<br>23.00)<br>envlad<br>reques | 15-03-2016<br>Pedido de aprovação<br>lo para/Approval<br>4 sent lo: 1999 |             |     |                        |     | Esperto               |     |
| Estagiário 2        | 15/03/2016<br>23.24 | 2016       | 1       | Abroad | Approved            | 12.10 | 29      | 23.24]<br>envlad<br>reques      | Pedido de aprovação<br>b para/Approval<br>t sent to                      |             |     |                        |     | Espantia              |     |
| Estagiário 2        | 15/03/2016<br>12:41 | 2016       | 4       | Abroad | Pending<br>Approval | 62.00 | 20      | 12 41)<br>envlad<br>reques      | Pedido de aprovação<br>lo para/Approval<br>t sent to:                    |             |     |                        |     | Argélia               |     |
| Estagiário 1        | 15/03/2016<br>10.48 | 2616       | 2       | Abroad | Rejected            | 09:00 | 20      | 10.48)<br>enviad<br>reques      | - 15-03-2016<br>Pedido de aprovação<br>lo para/Approval<br>t sent to     |             |     |                        |     | Argitla               |     |

Se o Utilizador for responsável pelo acompanhamento de mais do que um Estagiário, nesta página poderá encontrar os relatórios de todos os Estagiários, organizados pelo [Estado/*Status*] objeto de atualização mais recente.

## C.1. Tipologia

O Relatório de Horas é submetido mensalmente para apreciação e pode ser referente a horas de Estágio realizadas durante o:

- 1. Estágio em Portugal (quando aplicável) e/ou
- 2. Estágio no Estrangeiro.

## C.2. Conteúdo

Ao clicar no *link* da primeira coluna [Estagiário/ *Intern Name*], acederá ao Relatório de Horas mensal submetido pelo Estagiário e respetivo detalhe.

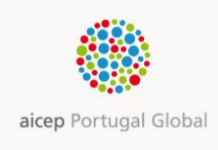

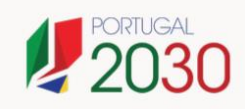

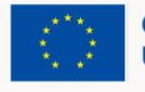

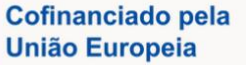

| Name 🛞                                                                                                    | Subm. Date                                                               | · Year                 | œ        | Month                                                                 | <ul> <li>Type</li> </ul>       | ۲                       | Status                                                                 | <ul> <li>Hour</li> </ul>                                                                                                    | s Edition                 | ۲        | Comments                                                                                  | Alcep Resp.                                                                      | ۲ | Entity Resp.                                                      | ۲ | Country | 0 |
|----------------------------------------------------------------------------------------------------|--------------------------------------------------------------------------|------------------------|----------|-----------------------------------------------------------------------|--------------------------------|-------------------------|------------------------------------------------------------------------|----------------------------------------------------------------------------------------------------|---------------------------|----------|-------------------------------------------------------------------------------------------|----------------------------------------------------------------------------------|---|-------------------------------------------------------------------|---|---------|---|
| tagiário 1                                                                                                    | 15/03/2016<br>23:00                                                      | 2016                   | :        | 2                                                                     | Abroi                          | d                       | Approved                                                               | 17:10                                                                                                    | 20                        |          | I                                                                                         |                                                                                  |   |                                                                   |   | Espanha |   |
| •                                                                                                    |                                                                          |                        |          |                                                                       |                                |                         |                                                                        |                                                                                                    |                           |          | 46.01.3046                                                                                |                                                                                  |   |                                                                   |   |         |   |
| //backoffice.n                                                                                                    | etworkcontacto.c                                                         | om/timeshe             | et/appro | rval/505a36                                                           | 16-4029-45                     | lc-be?                  | 9-LeedceDee                                                            | 08<                                                                                                    |                           | 6        | nov Contacto - Approve Ti ×                                                               |                                                                                  |   |                                                                   |   |         |   |
| : View Fgvorites Io                                                                                                    | ols Help                                                                 |                        |          |                                                                       |                                |                         |                                                                        |                                                                                                    |                           |          |                                                                                           |                                                                                  |   |                                                                   |   |         | _ |
|                                                                                                    | ational internships                                                      |                        |          |                                                                       |                                |                         |                                                                        |                                                                                                    |                           |          |                                                                                           |                                                                                  |   |                                                                   | - |         |   |
| Nome                                                                                                    | ational internships                                                      |                        |          |                                                                       | Time                           | Fatio                   | in.                                                                    |                                                                                                    | Estudo                    |          |                                                                                           |                                                                                  |   |                                                                   | v | ofter   |   |
| Nome                                                                                                    | donal internation                                                        | Ano                    |          |                                                                       | Tipo                           | Estég                   | jia .                                                                  | -                                                                                                    | Estado                    |          |                                                                                           |                                                                                  |   |                                                                   | W | otar    |   |
| Nome<br>Més<br>Janeiro                                                                                                    |                                                                          | Ano 2016               |          |                                                                       | Tipo<br>Po                     | E <b>stág</b><br>rtugai | ĵo<br>I                                                                | $\mathbf{\mathbf{x}}$                                                                                                    | Estado<br>Por Apro        | var      |                                                                                           |                                                                                  |   |                                                                   | V | ollar   |   |
| Nome<br>Més<br>Janeiro<br>Horas                                                                                            |                                                                          | Ano 2016               |          |                                                                       | Tipe<br>Po                     | E <b>+tég</b><br>rtugal | jia<br>I                                                               | Y                                                                                                    | Estado<br>Por Apro        | var      |                                                                                           |                                                                                  |   |                                                                   | V | oflar   |   |
| Nome<br>Més<br>Janeiro<br>Horas<br>Dia                                                                                     | etonal international<br>micio 1º 1                                       | Ano<br>2016<br>Periodo |          | Fim 1                                                                 | Tipo<br>Po                     | Eetég                   | jio<br>i<br>Inie                                                       | io 2º Per                                                                                                    | Estado<br>Por Apro        | var      | Fim 2º Período Tr                                                                         | otal (HH-MM)                                                                     |   | Total (%)                                                         |   | ollar   |   |
| Nome<br>Mis<br>Janeiro<br>Horas<br>Die<br>04-01-2016                                                                       | Inicio 1*1<br>09:30                                                      | Ano<br>2016<br>Período |          | Fim 1                                                                 | Tipo<br>Po                     | Estág                   | jio<br>I<br>Inii<br>14:                                                | io 2* Peri                                                                                                    | Estado<br>Por Apro<br>odo | var      | Fim 2º Período Tr<br>17:30 00                                                             | stal (HEMM)                                                                      |   | Total (%)<br>6.50                                                 | W | otar    |   |
| Nome<br>Mis<br>Janeiro<br>Horas<br>Die<br>04-01-2016<br>05-01-2016                                                         | Inicio 1*1<br>09:30<br>09:30                                             | Ano<br>2016<br>Período |          | Fim 1<br>12:30                                                        | Tipo<br>Po                     | Estág                   | jio<br>I<br>Inte<br>14:<br>14:                                         | io 2* Peri<br>00                                                                                                    | Estado<br>Por Apro<br>odo | var      | Fim 2* Periodo Tr<br>17:30 00<br>18:30 07                                                 | and (HH-MM)<br>130<br>730                                                        |   | Total (%)<br>6.50<br>7.50                                         | W | olar    |   |
| Nome<br>Mis<br>Janeiro<br>Horas<br>Die<br>04-01-2016<br>05-01-2016                                                         | Inicio 1º 1<br>09.30<br>09.30                                            | Ano<br>2016<br>Periodo |          | Firm 1<br>12:30<br>12:30                                              | Tipo<br>Po<br>* Periodo        | Estég                   | jio<br>1<br>14:<br>14:<br>14:                                          | Sio 2* Peri<br>00<br>00                                                                                                    | Estado<br>Por Apro<br>odo | vär      | Fim 2* Período Tr<br>17:30 00<br>18:30 01<br>17:30 00                                     | stal (HE3MM)<br>130<br>230<br>230                                                |   | Total (%)<br>6.50<br>7.50<br>6.50                                 | W | otar    |   |
| Nome<br>Mis<br>Janeiro<br>Horas<br>Día<br>64-01-2016<br>05-01-2016<br>05-01-2016<br>05-01-2016                             | Inicio 1º 1<br>09:30<br>09:30<br>09:30<br>09:30                          | Ano<br>2016<br>Período |          | Fim 1<br>12:30<br>12:30<br>12:30<br>12:30                             | Tipo I<br>Po<br>Politi Periodo | Estig<br>rhugai         | Po<br>1<br>14:<br>14:<br>14:<br>14:<br>14:                             | Cio 2* Peri<br>00<br>00<br>00                                                                                                    | Estado<br>Por Apro        | var      | Fim 2* Periodo Tr<br>17:30 00<br>18:30 61<br>17:30 00<br>17:00 00                         | onat (HELMM)<br>130<br>730<br>530<br>100                                         |   | Total (%)<br>6.50<br>7.50<br>6.50<br>6.00                         | W | otar    |   |
| Nome<br>Mis<br>Janeiro<br>Horas<br>Dia<br>04-01-2016<br>05-01-2016<br>05-01-2016<br>05-01-2016                             | Inicio 1º 1 09.30 09.30 09.30 09.30 09.30                                | Ano<br>2016<br>Período |          | Fim 1<br>12:30<br>12:30<br>12:30<br>12:30<br>12:30                    | Tipo<br>Po<br>Poriodo          | Estég                   | po<br>1<br>141<br>141<br>141<br>141<br>141<br>141                      | Sio 2* Peel<br>00<br>00<br>00<br>00<br>00                                                                                                    | Estado<br>Por Apro        | var      | Fim 2* Periodo Tr<br>17:30 00<br>18:30 01<br>17:30 00<br>17:00 00                         | onat (HH:MM)<br>130<br>130<br>130<br>130<br>130<br>130<br>130                    |   | Total (%)<br>6.50<br>7.50<br>6.50<br>6.00<br>5.50                 | W | otar    |   |
| Nome<br>Mis<br>Janeiro<br>Horas<br>Dia<br>04-01-2016<br>05-01-2016<br>05-01-2016<br>05-01-2016<br>11-01-2016<br>11-01-2016 | Inicio 1º 1<br>09:30<br>09:30<br>09:30<br>09:30<br>09:30<br>09:30        | Ano<br>2016<br>Período |          | Fim 1<br>12:30<br>12:30<br>12:30<br>12:30<br>12:00<br>12:00           | Tipo<br>Po                     | Estág                   | Pio<br>1<br>14:<br>14:<br>14:<br>14:<br>14:<br>14:<br>14:<br>14:       | io 2* Peri<br>00<br>00<br>00<br>00<br>00<br>00                                                                                                    | Estado<br>Por Apro        | var<br>i | Fim 2* Periodo Tr<br>17:30 00<br>18:30 00<br>17:30 00<br>17:00 00<br>17:00 00             | onal (HH:MM)<br>100<br>100<br>100<br>100<br>100<br>100<br>100<br>100<br>100      |   | Total (%)<br>6.50<br>7.50<br>6.50<br>6.00<br>5.50<br>5.50         | W | otar    |   |
| Nome<br>Mis<br>Janeiro<br>Horas<br>Dia<br>Dia<br>Dia<br>Dia<br>Dia<br>Dia<br>Dia<br>Dia<br>Dia<br>Dia                      | Inicio 1º<br>09.30<br>09.30<br>09.30<br>09.30<br>09.30<br>09.30<br>09.30 | Ano<br>2016<br>Período |          | Firm 1<br>12:30<br>12:30<br>12:30<br>12:30<br>12:00<br>12:00<br>12:00 | Tipo I<br>Po<br>Po<br>Poriodo  | Estig<br>rhugai         | Po<br>1<br>14:<br>14:<br>14:<br>14:<br>14:<br>14:<br>14:<br>14:<br>14: | Image: second second | Estado<br>Por Apro        | vär      | Fim 2* Periodo Ti<br>17:30 00<br>18:30 00<br>17:30 00<br>17:00 00<br>17:00 00<br>17:00 00 | eal (HHMM)<br>130<br>130<br>130<br>130<br>130<br>130<br>130<br>130<br>130<br>130 |   | Total (%)<br>6.50<br>7.50<br>6.50<br>6.00<br>5.50<br>5.50<br>5.50 | w | otar    |   |

#### Manual do Utilizador – Entidade de Acolhimento | BackOffice - Relatório de Horas | C26 [AM JUL2023V7.1]

Neste mapa é identificado o Estagiário, mês, ano, tipo de horas [Portugal/ Estrangeiro] que estão a ser submetidas para apreciação e [Estado/Status] do relatório:

| 1 |         |   |      |              |          |             |
|---|---------|---|------|--------------|----------|-------------|
|   | Més     |   | Ano  | Tipo Estágio |          | Estado      |
|   | Janeiro | ¥ | 2016 | Portugal     | <b>Y</b> | Por Aprovar |

Encontram-se também elencados todos os dias de Trabalho/Estágio bem como os horários praticados.

| Dia        | Inicio 1º Periodo | Fim 1º Periodo | Inicio 2º Período | Fim 2+ Periodo | Total (HH:MM) | Total (%) |
|------------|-------------------|----------------|-------------------|----------------|---------------|-----------|
| 04-01-2016 | 09:30             | 12:30          | 14.00             | 17:30          | 06:30         | 6.50      |
| 05-01-2016 | 09:30             | 12:30          | 14:00             | 18:30          | 07:30         | 7.50      |
| 07-01-2016 | 09:30             | 12:30          | 14:00             | 17:30          | 06:30         | 6.50      |
| 08-01-2016 | 09:30             | 12:30          | 14.00             | 17:00          | 06:00         | 6.00      |
| 11-01-2016 | 09:30             | 12:00          | 14.00             | 17:00          | 05:30         | 5.50      |
| 12-01-2016 | 09:30             | 12:00          | 14:00             | 17:00          | 05:30         | 5.50      |
| 13-01-2016 | 09:30             | 12:00          | 14:00             | 17:00          | 05:30         | 5.50      |
| 14-01-2016 | 09:30             | 12:00          | 14:00             | 17:00          | 05:30         | 5.50      |

Sempre que o horário de trabalho contemple hora de almoço deverão ter sido preenchidos pelo Estagiário os 2 períodos de horas disponíveis indicando em ambos a hora de início e fim.

Este mapa deve apenas apresentar horas/dias efetivos de trabalho.

Sempre que se verificarem faltas, o campo [Anexos] é de preenchimento obrigatório por parte do Estagiário. Deve(m) ser anexado(s) comprovativo(s) de ausência. Ex: justificação de ausência, atestado médico, etc.)

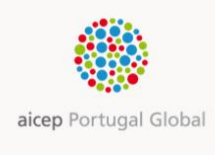

Nome

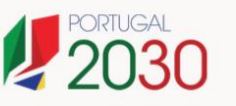

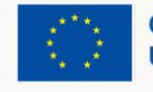

#### Manual do Utilizador – Entidade de Acolhimento | BackOffice - Relatório de Horas | C26 | AM JUL2023V7.1 |

|                                                                                                    | DICO.docx (137 kb)                                                               |                                                          |                                          |                                                      |                                         |                             |
|----------------------------------------------------------------------------------------------------|----------------------------------------------------------------------------------|----------------------------------------------------------|------------------------------------------|------------------------------------------------------|-----------------------------------------|-----------------------------|
| Comentários                                                                                                    |                                                                                  |                                                          |                                          |                                                      |                                         |                             |
| usência no dia                                                                                                    | - 16-0<br>X por motivo e doença. Ate                                             | 3-2016 18:50] Pedido de aprov<br>estado Médico em Anexo. | vação enviado para/Approval ı            | request sent to:                                     |                                         | Comentários/Comme           |
|                                                                                                    |                                                                                  |                                                          |                                          |                                                      |                                         |                             |
|                                                                                                    |                                                                                  |                                                          |                                          |                                                      |                                         |                             |
| the street of the                                                                                                    |                                                                                  |                                                          |                                          |                                                      |                                         | 2028                        |
| fi D back                                                                                                    | office.networkcontacto.c                                                         | om/timesheet/approval/10                                 | 632fc92-6c22-4df0-ba5a-f6                | i15655d908c                                          |                                         |                             |
|                                                                                                    |                                                                                  |                                                          |                                          |                                                      | Welcome                                 | _                           |
| inove                                                                                                    | Intacto<br>Instanti internation                                                  |                                                          |                                          |                                                      | 1000000                                 | Back                        |
| Name                                                                                                    |                                                                                  |                                                          |                                          |                                                      |                                         |                             |
| _                                                                                                    |                                                                                  |                                                          |                                          |                                                      |                                         |                             |
| Month                                                                                                    | Year                                                                             | Internship Type                                          | Status                                   |                                                      |                                         |                             |
| April                                                                                                    | * 2016                                                                           | Abroad                                                   | <ul> <li>Pending Appre</li> </ul>        | oval                                                 |                                         |                             |
| Hours                                                                                                    |                                                                                  |                                                          |                                          |                                                      |                                         |                             |
| Day                                                                                                    | 1st Period - Time Start                                                          | 1st Period - Time Finish                                 | 2nd Period - Time Start                  | 2nd Period - Time Finish                             | Total (HH:MM)                           | Total (%)                   |
|                                                                                                    | 09:00                                                                            | 11:00                                                    | 12:00                                    | 19:00                                                | 09:00                                   | 9.00                        |
| 01-04-2016                                                                                                    | 09:00                                                                            | 12:00                                                    | 13:10                                    | 20:00                                                | 09:50                                   | 9.83                        |
| 01-04-2016                                                                                                    |                                                                                  | 12:30                                                    | 14:00                                    | 17:00                                                | 07:30                                   | 7.50                        |
| 01-04-2016<br>04-04-2016<br>05-04-2016                                                                                                   | 00.00                                                                            |                                                          |                                          |                                                      |                                         |                             |
| 01-04-2016<br>04-04-2016<br>05-04-2016<br>11-04-2016                                                                                     | 08:00                                                                            | 13:00                                                    | 14:00                                    | 17:45                                                | 07:45                                   | 7.75                        |
| 01-04-2016<br>04-04-2016<br>05-04-2016<br>11-04-2016                                                                                     | 08:00                                                                            | 13.00                                                    | 14.00                                    | 17:45<br>Total:                                      | 07:45<br>34:05                          | 7.75                        |
| 01-04-2016<br>04-04-2016<br>05-04-2016<br>11-04-2016<br>11-04-2016<br>Attachment<br>For IOS device                                       | 08:00<br>09:00<br>IS<br>Is (IPhone, IPAD, etc.), image                           | 13.00<br>upload is not supported. To uplo                | 14:00<br>ad an image, use a desitop comp | 17:45<br>Total:<br>suter, a laptop computer or an An | 07:45<br>34:05<br>droid or Windows Phon | 7.75<br>34.08               |
| 01-04-2016<br>04-04-2016<br>05-04-2016<br>11-04-2016<br>11-04-2016<br>11-04-2016<br>11-04-2016<br>11-04-2016<br>11-04-2016<br>11-04-2016 | 08:00<br>09:00<br>Is<br>Is (Phone, IPAD, etc), image<br>softhave any attachments | 13.00<br>upload is not supported. To uplo                | 14:00<br>ad an image, use a desktop comp | 17:45<br>Total:<br>sufer, a laptop computer or an An | 07.45<br>34:05<br>droid or Windows Phon | 7.75<br>34.08<br>te device. |

O Estagiário deve preencher obrigatoriamente o campo [Comentários] (em Português ou Inglês) sempre que se verificarem atrasos, ausências, feriados locais (devem ser identificados todos os feriados locais) ou outras ocorrências que coloquem em causa o normalmente cumprimento de horário de trabalho.

Comments

#### Este campo é de crucial importância para:

- o Responsável de Estágio da Entidade de Acolhimento que irá aprovar o Relatório de Horas e necessita toda a informação possível acerca das horas registadas e ou ocorrências;
- o Coordenador de Estágio AICEP e Auditores que irão aferir da conformidade dos relatórios de horas.

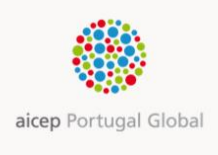

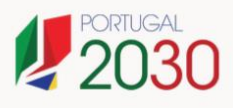

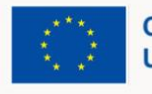

## C.3. Ações

A submissão de Relatórios de Horas por parte do(s) Estagiário(s) é mensal e ocorre obrigatoriamente entre o último dia do mês e o 3º dia do mês seguinte.

Cabe ao Interlocutor/ Responsável de Estágio a apreciação dos relatórios, no prazo de 5 dias após a submissão.

#### C.3.1. Aprovar

Se após análise do relatório o Interlocutor/ Responsável de Estágio concluir da sua conformidade deverá proceder à aprovação do mesmo clicando no Botão [Aprovar/ *Approve*]:

| term         Year         Internship Type         Status           April         2018         Pending Approval           Sours                                                                                                    | inov co                         | ontacto                                                     |                                   |                                   |                                  | Welcome                | Back             |
|----------------------------------------------------------------------------------------------------|---------------------------------|-------------------------------------------------------------|-----------------------------------|-----------------------------------|----------------------------------|------------------------|------------------|
| Vear<br>April         Year<br>201         internship Type<br>Abroad         Status<br>Pening Approval           April         201         Abroad         Pening Approval                                                                                                    | lame                            |                                                             |                                   |                                   |                                  |                        |                  |
| April         2010         Abroad         Pending Approval           Hours         Stat Period - Time Start         1st Period - Time Start         2nd Period - Time Start         2nd Period - Time Start                                                                                                    | lonth                           | Year                                                        | Internship Type                   | Status                            |                                  |                        |                  |
| International State         1st Period - Time Finish         2nd Period - Time Statt         2nd Period - Times Finish         Total (HR: MM)         Total (%)           1-04-2016         0000         11.00         12.00         00.00         00.00         00.00         00.00         00.00         00.00         00.00         00.00         00.00         00.00         00.00         00.00         00.00         00.00         00.00         00.00         00.00         00.00         00.00         00.00         00.00         00.00         00.00         00.00         00.00         00.00         7.00         7.00         7.00         7.00         00.00         00.00         00.00         00.00         10.00         10.00         17.00         07.40         7.00         7.00         00.00         00.00         00.00         00.00         00.00         00.00         00.00         00.00         10.00         10.00         17.00         07.00         7.00         00.00         00.00         00.00         00.00         00.00         00.00         00.00         00.00         00.00         00.00         00.00         00.00         00.00         00.00         00.00         00.00         00.00         00.00         00.00         00.00         00.00                                                                                                    | April                           | • 2016                                                      | Abroad                            | Pending Appro                     | oval                             |                        |                  |
| tay         1st Period - Time Start         1st Period - Time Finish         2nd Period - Time Start         2nd Period - Time Finish         Total (HR:MM)         Total (HR:MM)         Total (N)           1-04-2016         0000         1100         12:00         19:00         00:00         0:00         0:00           4-04-2016         09:00         12:00         13:10         20:00         09:60         0:83           5-04-2016         08:00         12:00         14:00         17:00         07:30         7:50           1-04-2016         09:00         13:00         14:00         17:45         07:45         7:75           1-04-2016         09:00         13:00         14:00         17:45         07:45         34:05           1-04-2016         09:00         13:00         14:00         17:45         07:45         7:75           1-04-2016         09:00         13:00         10:00 services (IPhone, IPAD, etc.), image upload is not supported. To upload an image, use a desktop computer, a laptop computer or an Android or Windows Phone device.         is report doesn'1 have any atachments         varial/Approval request sert to:                                                                                                    | lours                           |                                                             |                                   |                                   |                                  |                        |                  |
| 1-04-2018         00 00         11 00         12 00         19 00         00 00         0.00           4-04-2016         06 00         12 00         13 10         20 00         06 60         0.83           5-04-2016         08 00         12 30         14 00         17 00         07 30         7 50           1-04-2016         09 00         13 00         14 00         17 45         07 45         7.75           1-04-2016         09 00         13 00         14 00         17 45         07 45         34 65           1-04-2016         09 00         13 00         14 00         17 45         07 45         34 65           1-04-2016         09 00         13 00         10 00         17 45         07 45         34 65           1-05 devices ((Phone, IPAD, etc), image upload is not supported. To upload an image, use a desktop computer, a laptop computer or an Android or Windows Phone device.         is report doesn't have any attachments           orments         orments         00 00 00 00 00 00 00 00 00 00 00 00 00                                                                                                    | lay                             | 1st Period - Time Start                                     | 1st Period - Time Finish          | 2nd Period - Time Start           | 2nd Period - Time Finish         | Total (HR:MM)          | Total (%)        |
| 4-04-2016         09:00         12:00         13:10         20:00         09:50         9:83           5-04-2016         08:00         12:00         14:00         17:00         07:30         7:50           1-04-2016         09:00         13:00         14:00         17:45         07:45         7:75           Total:         34:05         34:05           at colspan="5">at colspan="5">at colspan="5"at colspan="5"at colspan="5"at colspan="5"at colspan="5"at colspan="5"at colspan="5"at colspan="5"at colspan="5"at co                                                                                                    | 1-04-2018                       | 09:00                                                       | 11:00                             | 12:00                             | 19:00                            | 09:00                  | 9.00             |
| 5-04-2016         06:00         12:30         14:00         17:00         07:30         7:50           1-04-2016         09:00         13:00         14:00         17:45         07:45         7:75           Total:         34:05         34:05         34:05           Itachments           r 10:5 devices (IPhone, IPAD, etc.), image upload is not supported. To upload an image, use a desktop computer or an Android or Windows Phone device.           is report doesn't have any atachments           ormments                                                                                                    | 4-04-2018                       | 09:00                                                       | 12:00                             | 13:10                             | 20:00                            | 09:50                  | 9.83             |
| 1-04-2018 09:00 13:00 14:00 17:45 07:45 7:75<br>Total: 34:05 34:06<br>Itachments<br>Ir IOS devices (IPhone, IPAD, etc), image upload is not supported. To upload an image, use a desktop computer or an Android or Windows Phone device.<br>is report doesn't have any attachments<br>omments<br>or ments of the field of the field of the field of the field of the aprovação enviado paralApproval request sent to: The field of the field of t    | 5-04-2018                       | 08:00                                                       | 12:30                             | 14:00                             | 17:00                            | 07:30                  | 7.50             |
| Total: 34:05 34:08 tachments tr 105 devices (IPhone, IPAD, etc), image upload is not supported. To upload an image, use a desktop computer or an Android or Windows Phone device. is report doesn't have any attachments omments comments comments comments in the indication of 6:03-2016 12:33] Pedido de aprovação enviado paralApproval request sent to: Commentarios/Comments: No dia 10 o trabalhei porque foi feriado em Maputo                                                                                                    | 1-04-2018                       | 09:00                                                       | 13:00                             | 14:00                             | 17:45                            | 07:45                  | 7.75             |
| tachments<br>r IOS devices (IPhone, IPAD, etc), image upload is not supported. To upload an image, use a desktop computer, a laptop computer or an Android or Windows Phone device.<br>is report doesn't have any attachments<br>comments<br>comments<br>comments is a computer of the source of the source of the sour |                                 |                                                             |                                   |                                   | Total:                           | 34:05                  | 34.08            |
| o trabalhei porque foi feriado em Maputo                                                                                                    | is report does<br>or nos device | s<br>s (IPhone, IPAD, etc), image<br>n'thave any atachments | upload is not supported. To uploa | d an image, use a desktop compu   | ter, a laptop computer or an And | Iroid or Windows Phone | e device.        |
|                                                                                                    | o trabalhei po                  | orque foi feriado em Maputo                                 | 2016 12:33] Pedido de aprovação e | nviado paralApproval request sent | to.                              | Comentários/Comm       | sents: No dia 10 |

Para esta ação o campo [Comentários/*Comments*] apresenta-se editável e no mesmo podem ser registadas as observações que forem consideradas pertinentes.

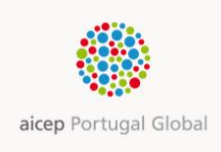

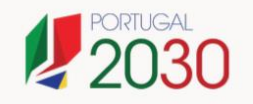

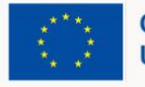

| Day             | 1st Period - Time Start        | 1st Period - Time Finish                | 2nd Period - Time Start         | 2nd Period - Time Finish                                                                                       | Total (HH:MM) | Total (%)     |
|-----------------|--------------------------------|-----------------------------------------|---------------------------------|----------------------------------------------------------------------------------------------------|---------------|---------------|
| 01-04-2016      | 09:00                          | 11:00                                   | 12:00                           | 19:00                                                                                                    | 09:00         | 9.00          |
| 04-04-2016      | 09:00                          | 12:00                                   | 13:10                           | 20.00                                                                                                    | 09:50         | 9.83          |
| 05-04-2016      | 00:90                          | 12:30                                   | 14:00                           | 17:00                                                                                                    | 07:30         | 7.50          |
| 11-04-2016      | 09:00                          | 13:00                                   | 14:00                           | 17:45                                                                                                    | 07:45         | 7.75          |
| This report doe | sn't have any attachments      |                                         |                                 |                                                                                                    |               |               |
| Comments        |                                |                                         |                                 |                                                                                                    |               |               |
|                 | alhei porque foi feriado em Ma | 2016 12:33] Pedido de aprovação<br>puto | o enviado para:Approval request | sent to: Baseline and the sent to: Baseline and the sent to: Baseline and the sent to be sent to be sent to be | Comentários   | DComments: No |

#### Manual do Utilizador – Entidade de Acolhimento | BackOffice - Relatório de Horas |C26 [AM JUL2023V7.1]

Depois de carregar no botão [Aprovar/ Approve] surgirá a mensagem abaixo:

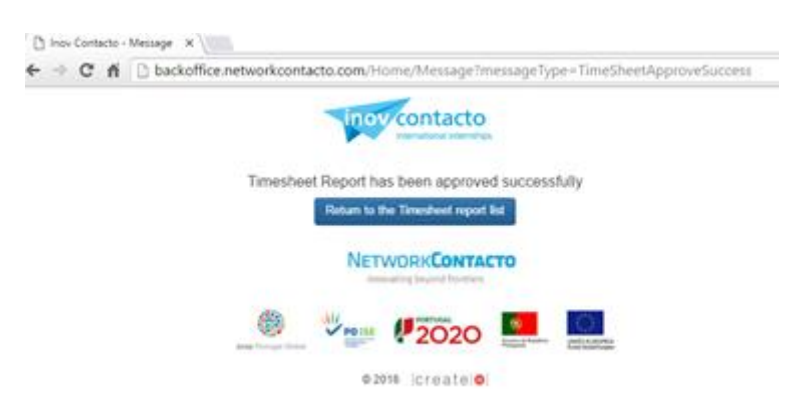

Após aprovação, o sistema permite regressar à lista de Relatório de Horas:

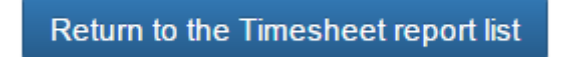

## C.3.2. Rejeitar

~

Se após análise do relatório o Interlocutor/ Responsável de Estágio concluir da sua não conformidade deverá proceder à rejeição do mesmo clicando no Botão [Rejeitar/Reject]:

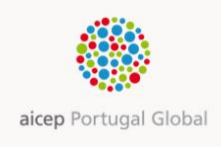

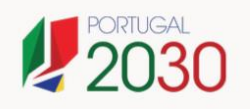

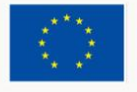

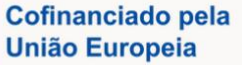

|                       |                                                    |                                         |                                    |                                   |               |              | 2 |
|-----------------------|----------------------------------------------------|-----------------------------------------|------------------------------------|-----------------------------------|---------------|--------------|---|
| Day                   | 1st Period - Time Start                            | 1st Period - Time Finish                | 2nd Period - Time Start            | 2nd Period - Time Finish          | Total (HH:MM) | Total (%)    |   |
| 01-04-2016            | 09:00                                              | 11.00                                   | 12:00                              | 19:00                             | 09:00         | 9.00         |   |
| 04-04-2016            | 09:00                                              | 12:00                                   | 13.10                              | 20:00                             | 09:50         | 9.83         |   |
| 05-04-2016            | 08:00                                              | 12:30                                   | 14:00                              | 17:00                             | 07:30         | 7.50         |   |
| 11-04-2016            | 09:00                                              | 13:00                                   | 14:00                              | 17:45                             | 07:45         | 7.75         |   |
| Comments              |                                                    |                                         |                                    |                                   |               |              |   |
| [/<br>dia 10 não trai | - 16-03<br>balhei porque foi feriado em Ma         | 2016 12:33] Pedido de aprovação<br>puto | o enviado para/Approval request    | sent to: Barrier and the sent to: | Comentários   | Comments: No |   |
| Sem<br>um r           | pre que o Interloc<br>elatório de horas<br>gatório | utor/ Responsável<br>este campo é de pi | de Estágio rejeitar<br>reechimento |                                   |               |              |   |
| obrig                 |                                                    |                                         |                                    |                                   |               |              |   |

#### Manual do Utilizador – Entidade de Acolhimento | BackOffice - Relatório de Horas |C26 |AM JUL2023V7.1|

Em caso de rejeição o Interlocutor/ Responsável de Estágio deve obrigatoriamente registar o motivo da rejeição no campo [Comentários/ *Comments*].

Depois de carregar no botão [Rejeitar/*Reject*] surgirá a mensagem abaixo que atesta da conclusão da ação com sucesso.

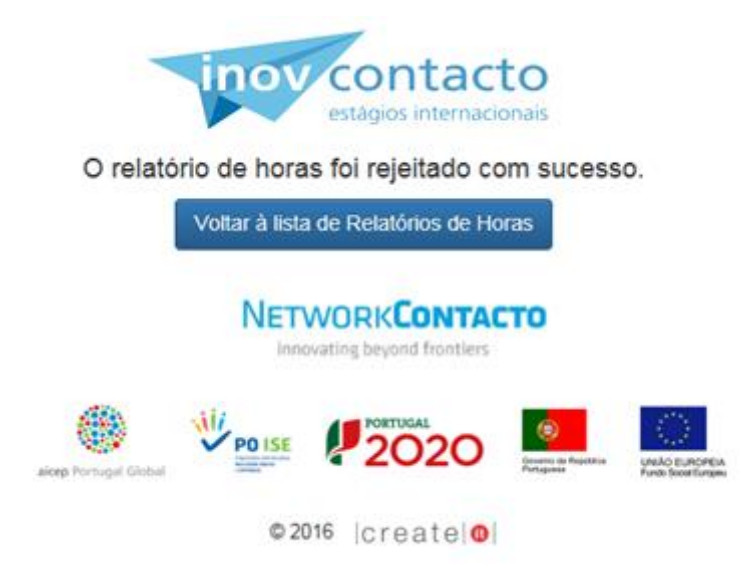

Após rejeição, o sistema permite regressar à lista de Relatório de Horas:

Voltar à lista de Relatórios de Horas

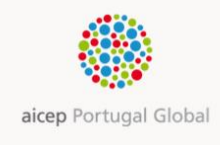

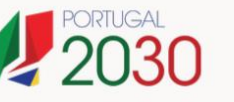

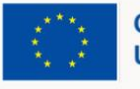

Na lista de Relatórios de Horas o Utilizador pode verificar/ consultar todas as submissões de efetuadas pelo(s) Estagiário(s) e respetivo [Estado/*Status*] [Por Aprovar/*Pending Approval*] Rejeitado/ *Rejected* | Aprovado/*Approved*].

## C.4. Workflow

Após submissão do Relatório de Horas para aprovação, pelo Estagiário, o sistema gera um *e-mail* para o Interlocutor/Responsável de Estágio na Entidade de Acolhimento (em Portugal ou no estrangeiro conforme o tipo de horas submetidas), com o conhecimento do Coordenador de Estágio da AICEP.

No momento em que esse *e-mail* é gerado, o Relatório de Horas fica disponível para apreciação pelo Interlocutor/ Responsável de Estágio apresentando o [Estado/ *Status*] [Por Aprovar/*Pending Approval*]. Nesta fase, está vedada ao Estagiário a possibilidade de edição.

#### E-mail Pedido Aprovação de Relatório de Horas:

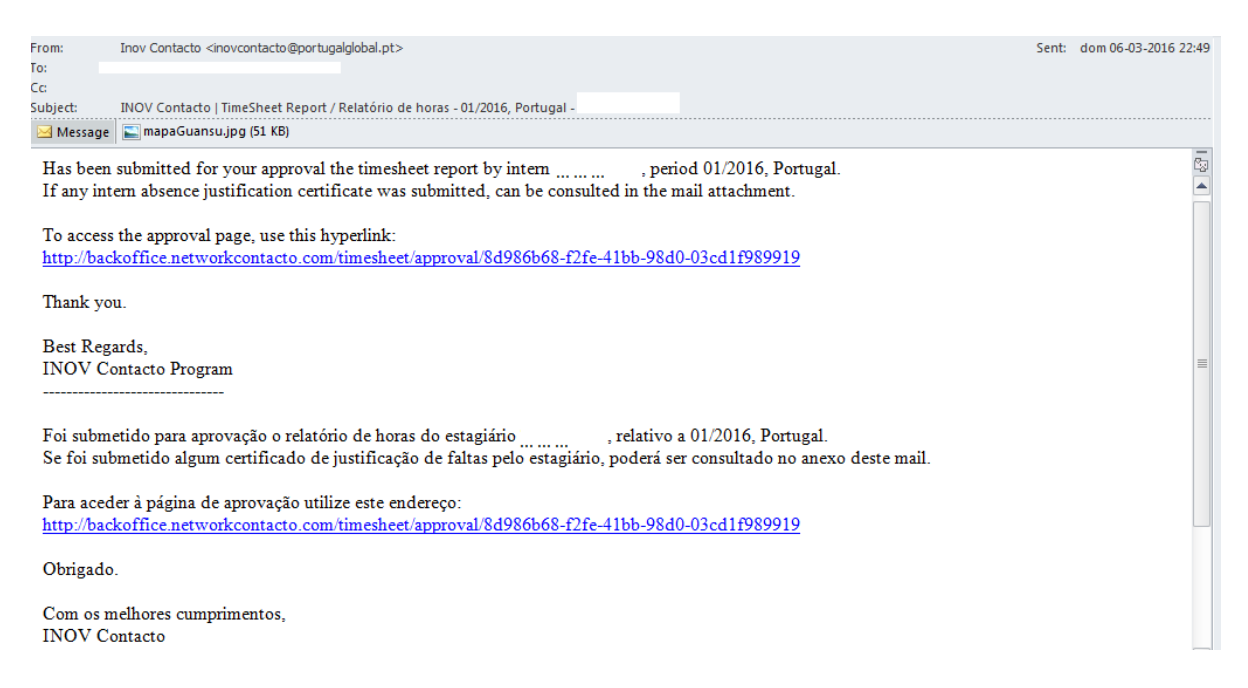

O Interlocutor/ Responsável de Estágio ao receber o *e-mail* de notificação de submissão de Relatório de Horas, pode aceder ao mesmo através do link disponibilizado no email, sendo direcionado para a aplicação.

Recordamos que o acesso à aplicação carece de autenticação.

O Interlocutor/ Responsável de Estágio pode rejeitar ou aprovar o Relatório de Horas.

Caso rejeite o estado do relatório horas é atualizado para [Rejeitado/*Rejected*] e o sistema envia *e-mail* de notificação para o Estagiário com o conhecimento do Coordenador de Estágio da AICEP.

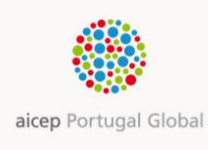

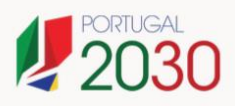

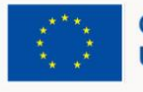

#### Manual do Utilizador – Entidade de Acolhimento | BackOffice - Relatório de Horas | C26 [AM JUL2023V7.1]

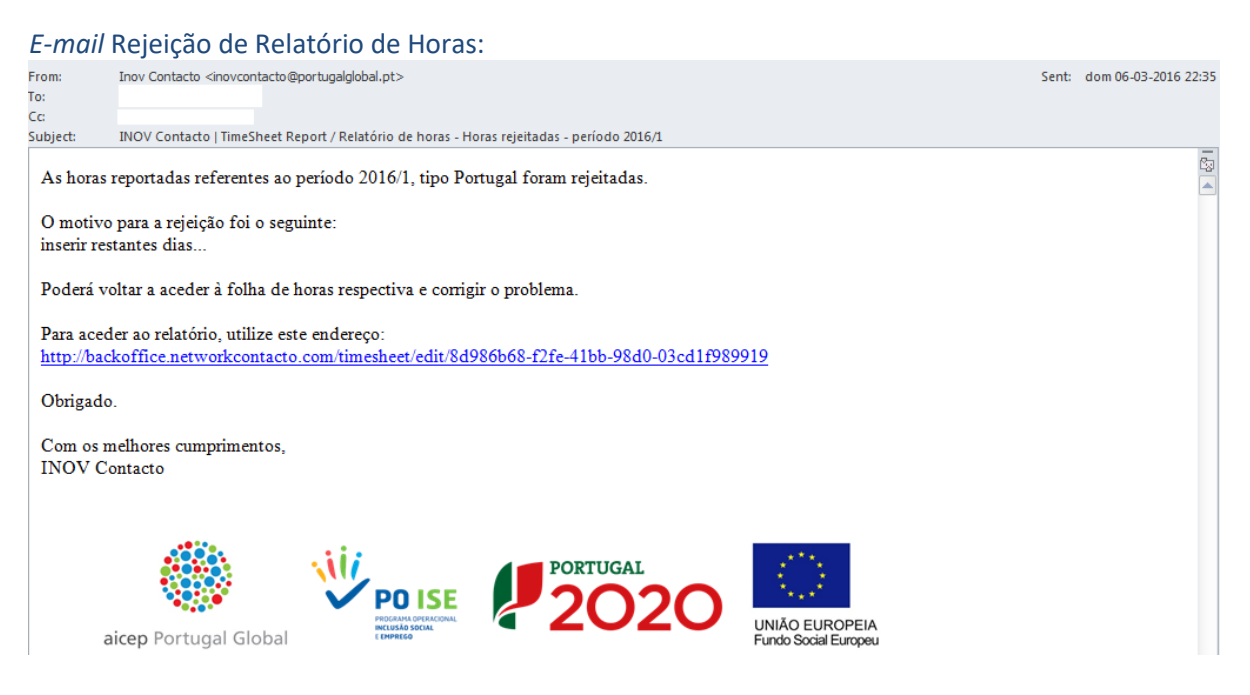

Após receção desta notificação e/ou visualização na aplicação, o Estagiário entra novamente no Relatório de Horas rejeitado para proceder às necessárias alterações e posterior submissão para aprovação.

Após nova submissão, o [Estado/Status] do relatório passa novamente para [PorAprovar/Pending *Approval*] e é gerado novo *e-mail* para o Interlocutor/Responsável de Estágio com o conhecimento do Coordenador de Estágio da AICEP.

Caso as horas sejam aprovadas pelo Interlocutor/ Responsável de Estágio (o sistema envia *e-mail* de notificação para o Estagiário com o conhecimento do Coordenador de Estágio AICEP), o [Estado/Status] do relatório passará a [Aprovado/Approved], encerrando o processo de aprovação do relatório.

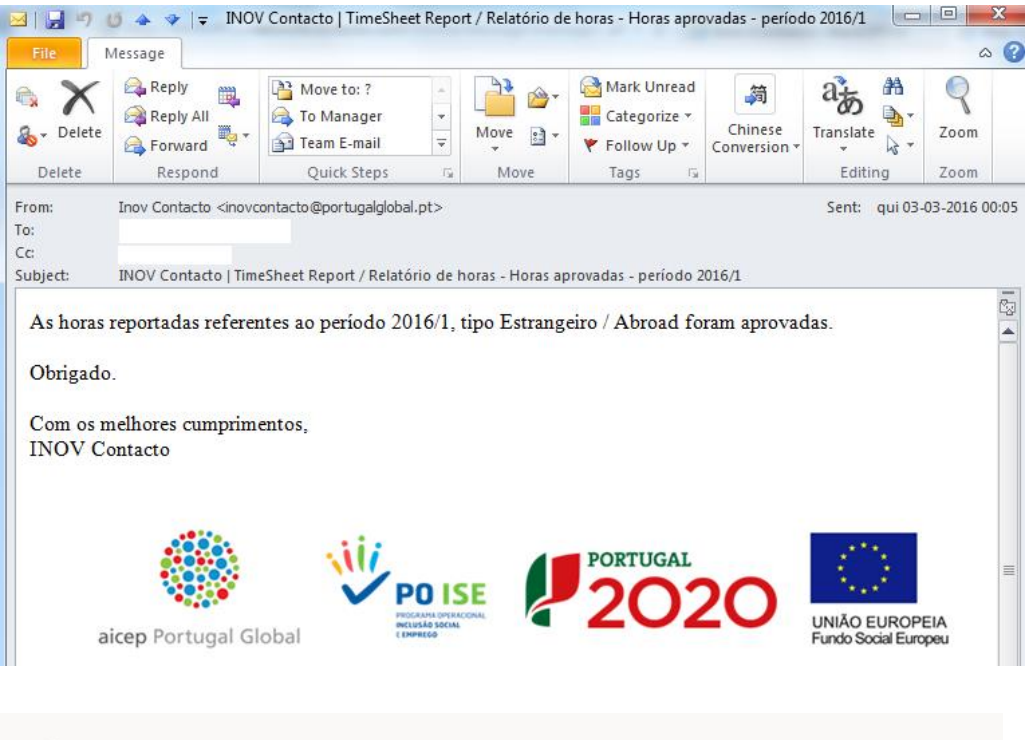

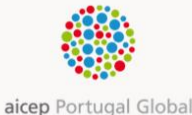

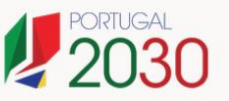

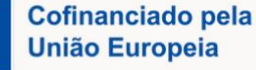

## Atenção:

- ✓ [Aprovado/Approved] deverá ser o estado de todos os relatórios de horas no final do Estágio.
- ✓ Caso após aprovação o Interlocutor/ Responsável de estágio verifique alguma incongruência no Relatório de Horas deverá entrar em contacto com o Coordenador de Estágio AICEP.

## C.5. Timings

É obrigatória a submissão mensal dos relatórios de horas, por parte dos Estagiários, após o último dia do mês (depois de horas efetivamente trabalhadas) e até aos primeiros 3 dias do mês seguinte. Por exemplo, o Relatório de Horas referente ao mês de março, deve ser submetido após o dia 31 de março (após horas efetivamente trabalhadas) e até ao dia 3 de abril.

Cabe ao Interlocutor/ Responsável de Estágio proceder à aprovação do Relatório de Horas no prazo de 5 dias após submissão.

## C.6. Estado/Status

Na ótica do Interlocutor/ Responsável de Estágio, existem três [Estados/*Status*] possíveis para os Relatórios de Horas.

## C.6.1. Por Aprovar/ Pending Approval

O estado [Por Aprovar/*Pending Approval*] significa que o *e-mail* de pedido de aprovação de horas já foi enviado para o Interlocutor/Responsável de Estágio.

O Relatório manter-se-á neste estado enquanto o relatório não for Aprovado ou Rejeitado.

## C.6.2. Rejeitado/ Rejected

O estado [Rejeitado/*Rejected*] significa que o Interlocutor/Responsável de Estágio recebeu o *e-mail* para aprovação das horas, conferiu as mesmas e por algum motivo não está de acordo.

O Interlocutor/Responsável de Estágio no ato de rejeição do Relatório de Horas é obrigado a inserir um comentário para que o Estagiário e Coordenador de Estágio AICEP tenham conhecimento do motivo pelo qual o relatório foi rejeitado.

O Estagiário cujo Relatório de Horas foi rejeitado deve aceder ao relatório em causa e proceder às respetivas alterações. Se tiver dúvidas quanto aos motivos que conduziram à rejeição do seu Relatório de Horas deve entrar em contacto com o Interlocutor/Responsável de Estágio para os devidos esclarecimentos.

## C.6.3. Aprovado/Approved

O estado [Aprovado/Approved] significa que o Interlocutor/ Responsável de Estágio recebeu o *e-mail* para aprovação das horas, conferiu as mesmas aprovou-as, encerrando assim o processo referente às horas do mês em causa.

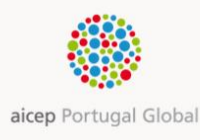

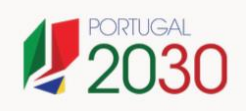

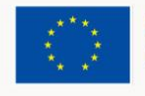

## **D.** Pontos a Reter

- **1.** No âmbito do INOV Contacto **não há direito a férias** o Estágio decorre de forma contínua e ininterrupta não estando previstos quaisquer períodos de férias durante o Estágio;
- 2. No final de cada mês e até ao dia 3 do mês seguinte, o Estagiário solicita a aprovação do Relatório de Horas ao Interlocutor/ Responsável de Estágio, que o aprovará ou rejeitará após receção de um *e-mail* automático gerado pelo sistema;
- 3. Os relatórios de horas submetidos pelo Estagiário devem estar preenchidos de acordo com o calendário e não devem apresentar um nº sequencial de dias (1,2,3,4,5,6,7,8), assim, por exemplo o Relatório de Horas do mês de fevereiro deverá apresentar registos nos dias úteis (poderão existir exceções Estagiários a trabalhar aos sábados e domingos, nesses casos esses dias terão de ser identificados) de acordo com o calendário: 1 a 5, 8 a 12, 15 a 19, 22 a 26 e 29. Sempre que existirem feriados no país de destino os mesmos deverão ser obrigatoriamente identificados no campo [Comentários/Comments]. Exemplo " Dia X feriado";
- **4.** O Estagiário deverá apresentar devida justificação sempre que se verificarem faltas/ ausências. No campo [Comentários/*Comments*] deve constar a indicação do dia da ausência e deve ser anexado em campo próprio respetivo comprovativo.
- 5. O Estagiário deverá registar apenas as horas de Estágio efetivamente trabalhadas. O nº total de horas/dia deve refletir o nº total de horas efetivamente trabalhadas;
- 6. O Interlocutor/ Responsável de Estágio deverá:
  - a. apreciar o relatório mensal de horas nos 5 dias seguintes à submissão;
  - b. comunicar à Coordenação do Programa INOV Contacto eventuais alterações de Interlocutor/ Responsável de Estágio;
  - c. assegurar a colaboração atempada neste processo, uma vez que dele depende o valor da bolsa/subsídio a processar em cada mês aos Estagiários do INOV Contacto;
  - d. ter presente que as ausências ao Estágio deverão ser autorizadas previamente (pela Coordenação do Programa) e, salvo exceções, deverão ser obrigatoriamente comprovadas.
  - e. acompanhar a evolução do [Estado/ Status] dos Relatórios de Horas e assegurar que os mesmos são aprovados em tempo;
- 7. Esta aplicação é compatível com diversos dispositivos e navegadores de Internet (browsers) sendo que a resolução recomendada é a seguinte: 1280x720 ou superior). De salientar que a aplicação/ Relatório de Horas adotará a língua (PT ou EN) definida no navegador de Internet (browser) que estiver a ser utilizado.

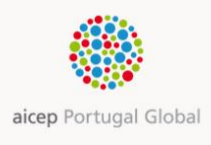

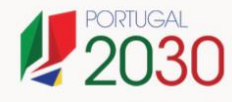

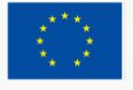

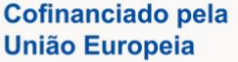